# Неполадки

## На уровне устройства

- 1. При запуске GV-системы появляется надпись "Can't find keypro" или "Card setup fail".
  - Проверьте правильность установки драйверов (см. стр.2)
  - Поменяйте PCI слот (гнездо) для платы видеозахвата
  - Запустите программу C:\GV800\Dos2kreg.exe
  - Старая версия платы захвата требует установки наружного ключа. Убедитесь, что такой ключ присутствует на параллельном порту ПК.
- 2. На экране присутствует надпись "Video Lost".
  - Проверьте подсоединение камер. Поменяйте кабеля от камер местами для определения места проблемы: нету сигнала с камеры либо неисправен вход платы видеозахвата.
  - Проверьте, совпадает ли стандарт видеосигнала, выставленный в системе (стр.44) со стандартом видеокамеры. (NTSC для NTSC, PAL для PAL).
  - Проверьте настройки AGC (см. стр.45).
- 3. Появляются надписи "Can't find I/O Module:1, Address:1, на COM1" или "Not GV-IO in COM1".
  - Проверьте соединение RS485 между GV-NET и GV-IO.
  - Проверьте источник питания модуля GV-IO.
- 4. Во время настроек управляемых камер появляется надпись "Default PTZ Device not Active"
  - РТZ камера не активирована во время настроек. Проверьте правильность выполнения 4 шага (стр. 56). Убедитесь, что данная опция активирована.
  - В случае подключения нескольких управляемых камер, каждая камера должна быть активирована в отдельности.

#### Программное обеспечение

- 1. Как обновить версию программного обеспечения?
  - Скачайте новую версию с сайта GeoVision.
    <u>http://www.geovision.com.tw/002/en/download.asp</u>. Разархивируйте файл и запустите программу Setup.exe. В случае если на диске С: компьютера не была инсталлирована программа GV, на экране появится надпись: "Укажите путь,

где находится предыдущая версия программы". Укажите местонахождение предыдущей версии, затем нажмите на кнопку *Next* (Дальше). Следуя указаниям проводника законьчте инсталляцию программы. Обновление версии требует, чтобы на компьютере уже была установлена GV программа версии V5.3.0.0 или выше.

- 2. Не работает режим записи по кругу, система не записывает новых событий.
  - Выйдите из программы. Запустите приложение *"RepairDatabaseUtility.exe"*.
    После окончания процесса снова запустите основную программу. Проверьте, производится ли системой видеозапись.
  - Проверьте, не помечена ли папка, куда производится запись видеофайлов меткой "Только для чтения".
- 3. Утерян пароль. Нет доступа к управлению программой.
  - Смотри стр. 38.
- 4. На экране появилась надпись: "Directdraw overlay fail"
  - Проверьте, удовлетворяет ли VGA карта минимальным требованиям GV системы, т.е. NVIDIA GeForce II MX 32 MБ.
  - Драйвер, обслуживающий VGA карту, не поддерживает режима оверлей.
    Используя Интернет, обновите драйвер графической карты.
  - Отключите в программе функции использующие режим оверлей, если не намереваетесь обновить или не находите драйвер. (Смотри стр. 15)
- 5. На изображении с разрешением 640Х420 движущиеся объекты имеют явно сдвинутые друг относительно друга чётные и нечётные строки.
  - Включите функцию межстрочной коррекции (смотри стр. 15). Функция требует VGA видеокарты поддерживающей работу с *DirectX 9*. Обновите версию драйвера карты и версию *DirectX*.
- 6. Не производится запись аудиоканала, хотя все настройки произведены правильно.
  - Запись аудиоканалов не возможна при установленной разрешающей способности 640Х480 и 640Х480*SW*. Измените разрешающую способность на 640Х240 или 320Х240.
- 7. Система не производит уведомления по телефонной линии.
  - GV система поддерживает работу только с наружными модемами с чипсетом *Rockwell, Zyxel* или *Lucent*.
  - Убедитесь, что модем и последовательный порт правильно сконфигурированы.

(Смотри конфигурацию модема на стр. 25)

- 8. В окне списка событий программы воспроизведения видеофайлов появляются вопросительные знаки.
  - Эти файлы возможно уже удалены в процессе записи поверх старых файлов в режиме "запись по кругу". Выйдите из основной программы. Запустите программу "*RepairDatabaseUtility.exe*" для удаления этих файлов из базы данных.
- 9. Не воспроизводится аудиоканал в программе воспроизведения.
  - Данная видеозапись не содержит аудио записи.
  - Не помечена иконка громкоговорителя в нижнем правом углу. (См страницу 56)
  - Прослушивание аудио канала возможно только со скоростью просмотра 1Х.

## Приложения для удалённых рабочих мест

- 1. Программа *Remote View* не принимает изображения от GV сервера.
  - Это может произойти, когда программа *Remote View* заинсталлирована на компьютер с операционной системой *Windows XP SP1* или выше. Данная версия уже не содержит в себе кодера Wavelet. Данный кодер можно скачать с Интернета по адресу.

http://geo-support.dipmap.com:100/remote/waveletcodec.zip

- Не совпадают версии GV 6,0 системы и программы *Remote View* GV5.40.1 и даже раньше. Установите программное обеспечение одинаковой версии на обеих компьютерах.
- 2. Номера портов используемые приложениями для удалённых компьютеров.

| WebCam:               | TwinSonyor            | Contor)/2:         |
|-----------------------|-----------------------|--------------------|
|                       | TwinServer:           | Centervz:          |
| Http = 80             | Server = 9650         | Center = 5547      |
| FTP = 21              |                       | Command = 5548     |
| Command = 4550        | TwinDVR:              | Data = 5549        |
| Data = 5550           | Http = 80             | Audio = 5546       |
| Audio = 6550          | FTP = 21              |                    |
| Remote Control = 3389 | Command = 4550        | Dispatch Server:   |
|                       | Data = 5550           | Server = 21112     |
| RemotePlayBack:       | Remote Control = 3389 |                    |
| RPBSvr = 5066         |                       | GeoCenter:         |
|                       | IP Multicast:         | Server = 20001     |
| RemoteView:           | DMMCast = 3650        |                    |
| 101 301 - 3330        |                       | DMIP:              |
|                       |                       | FTP = 21           |
| VSM                   | SMS                   | DDNS               |
| Server = 5610         | Server = 6886         | Server = 80 and 81 |

## WebCam

- 1. При подсоединении к GV серверу появляется надпись: Невозможно подсоединится к серверу.
  - Не открыты порты 4550 и 5550
  - Порты 4550 и 5550 заняты другими программами.
  - Неправильная переадресация в устройствах сети.
  - Динамический адрес GV сервера был изменён.
  - ADSL модем использует PPP/SLIP устройство.
  - Сервер меняет время скачивания. (Динамический LAN IP = 1 мин., Динамический WAN IP = 5 мин.)
- 2. Отсутствует двухсторонняя аудио связь.
  - Не открыт порт 6550
  - Проверьте наличие драйвера аудио устройства у удалённого пользователя
  - Двухсторонняя аудио связь требует *DirectX 8* или новее.
  - Двухсторонняя аудио связь требует Интернет Эксплорера 6.0 или выше.

- Проверьте поступление аудио канала на GV сервер, используя функцию инсталляции камер и аудио (стр. 28)
- 3. Невозможно запустить декодер MPEG4 в программе WebCam RPB..
  - Интернет эксплорер не позволяет скачать компоненты необходимые для работы вашего ПК. В окне Интернет Эксплорера следуйте "Tools/Internet Options.../Security/Custom Level... Включите опцию Activ X control and plug-ins option. Нажмите на кнопку ОК. Попытайтесь соединится повторно. На этот раз все необходимые компоненты будут скачаны на ваш компьютер.
- 4. Какая ОС поддерживает работу G-View?
  - Работу программы G-View версия 6 поддерживают следующие ОС: WinCE 3.0, Pocket PC2002, Pocket PC2002 Phone Edition, Pocket PC2003 и Pocket PC2003 Phone Edition.